خطوات التسجيل في بنك المعرفة المصرى للباحثين

نقدم لكم سريعا ، طريقة الدخول والاشتراك بـ" بنك المعرفة المصرى" حيث يتم الاشتراك في الموقع عن طريق الدخول على الموقع الرسمي له من خلال الرابط التالي http://www.ekb.eg

وتتم الخطوات التسجيل على بوابة الباحثين كمايلى :

 ١ – بعد الدخول على الموقع الإلكتروني، اضغط على "مستخدم جديد " لكي تستطع الانتقال للمرحلة التي تليها كما موضح بالشكل التالي :

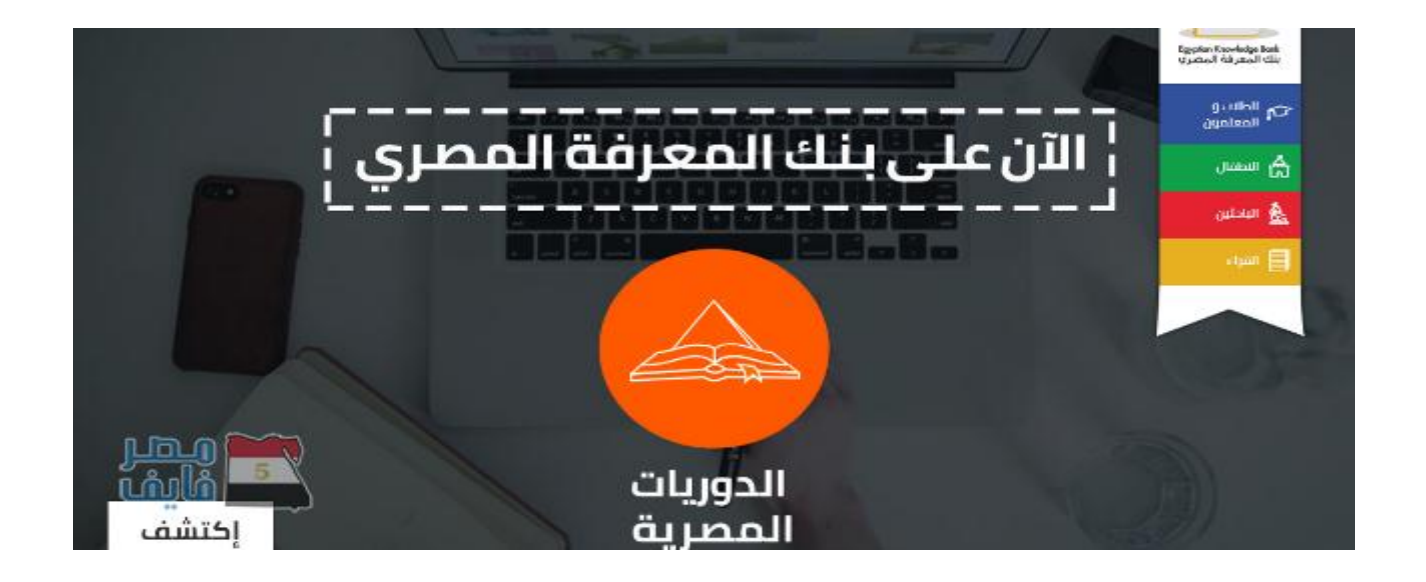

٢ - ثم تجد "إنشاء حساب جديد"، ستجد ٤ بوابات، "بوابة القراء، بوابة الباحثين، بوابة الطلاب، بوابة الأطفال"، ويتم اختيار البوابة وفقا للمحتوى الذي ترغب في الإطلاع عليه والذي يناسبك كما موضح بالشكل التالي :

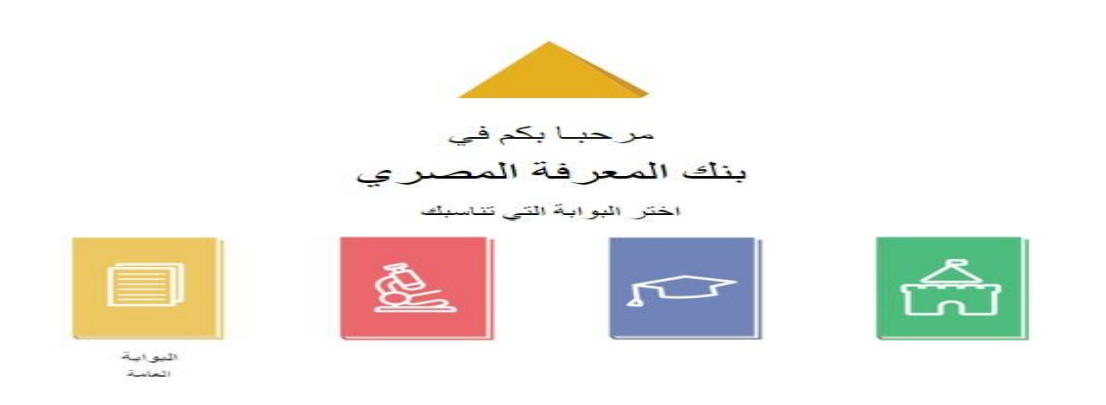

٣- في حالة اختيارك لـ "بوابة الباحثين " سيطلب منك إدخال معلومات "إجبارية" كالاسم والبريد الإلكتروني ورقم الهاتف وتاريخ الميلاد بالإضافة للرقم القومي كما موضح بالشكل التالي :

|                    | ثين                | الباد                                        |                                                 |
|--------------------|--------------------|----------------------------------------------|-------------------------------------------------|
|                    |                    |                                              | معلومات<br><b>شخصية ه</b>                       |
| الاسم الأخير       | الاسم الأخير       | الاسم الأول                                  | الاسم الأول                                     |
| رمم الهانف المنجرك | رقم الهانف المتحرك | البريد الإنكتروني<br>تأكيد البريد الإلكتروني | انېريد الإنكىرونې<br>تاكيد البريد<br>الإنكترونې |
| الرقم القومي       | الرقم القومي       | Ê                                            | تاريخ الميلاد                                   |

٤ - المعلومات الوظيفية وعند تحديد يتطلب اختيار الجامعة أو المعهد والكلية وتحديد القسم والشعبة
والدرجة التعليمية واللقب والتخصص كما موضح بالشكل التالي :

|           |                     | ية        | <sup>معلومات</sup>         |  |
|-----------|---------------------|-----------|----------------------------|--|
| اختر عنصر | كلية                | اختر عنصر | جامعة /<br>معهد            |  |
| اختر عنصر | الدرجة<br>التعليمية | قسم       | قسم                        |  |
| شعنت      | شعبة                | اختر عنصر | اللقب                      |  |
|           |                     | اختر عنصر | <b>التخصص</b><br>(اختياري) |  |

٥- بعد الانتهاء من إدخال المعلومات، والموافقة علي شروط وسياسة الاستخدام ، من خلال الضغط
علي المربع الخاص بذلك ، وكتابة الكود الظاهر في المربع ثم الضغط علي ارسال كما موضح بالشكل
التالي :

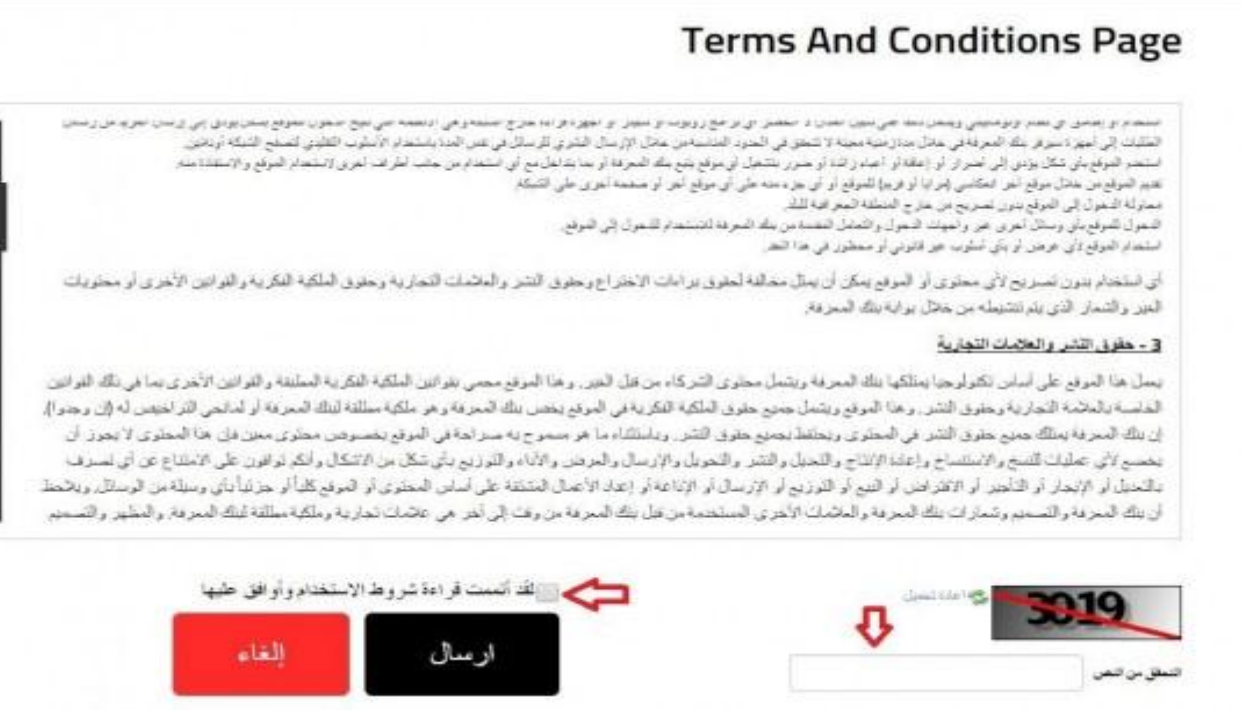

٦- عند استكمال بيانات التسجيل ستظهر هذة الرسالة للتأكيد علي نجاح عملية التسجيل وارسال كلمة سر عشوائية الي بريدك الالكتروني الذي ادخلته من قبل مع امكانية تغيير كلمة السر كما موضح بالشكل التالي :

| SoftLaunth<br>एमसाझी देख | English |                                             | تسمل فنعوق  | أستةمتعررة    | 10410A               | توامل معا           | الأسان | dere. | ونسبة | 2                                                 |   |
|--------------------------|---------|---------------------------------------------|-------------|---------------|----------------------|---------------------|--------|-------|-------|---------------------------------------------------|---|
|                          |         |                                             |             |               |                      |                     |        |       |       | Spoter Kendedy Set<br>Updael Skysol dir           | ļ |
|                          |         |                                             |             |               |                      | افتح                |        |       |       |                                                   |   |
|                          |         | د ر سالهٔ تاکیدیهٔ فر سا انت                | رى بىتمىياك | المعرفة المصر | یاح<br>میتاد فی بناد | تم بنج              |        | 4     |       |                                                   |   |
|                          |         |                                             |             |               |                      | الان مسجل<br>بوزيده |        |       |       |                                                   |   |
|                          |         |                                             |             |               |                      |                     |        |       |       |                                                   |   |
|                          |         | بواسق سما                                   |             |               |                      | 1.0 las             |        |       |       | مردعوة                                            |   |
|                          |         | و صبری<br>او بردر<br>ه مرهنامر<br>ه موادیان |             |               |                      | مرکز قاملہ          |        |       |       | ت المربعة<br>السومية<br>الروط الاسلنام<br>السل با |   |

| -  | to me -     | i <admin@ekb.eg< th=""><th></th><th>12:24 PM (5 hours ago) 👘</th><th>*</th><th></th></admin@ekb.eg<> |                                                        | 12:24 PM (5 hours ago) 👘                         | *      |     |
|----|-------------|----------------------------------------------------------------------------------------------------|--------------------------------------------------------|--------------------------------------------------|--------|-----|
| ŻA | Arabic •    | > English •                                                                                          | Translate message                                      | Turn off for                                     | Arabit | c × |
|    | Djogo       |                                                                                                    |                                                        |                                                  |        |     |
|    |             | -                                                                                                    |                                                        |                                                  |        |     |
|    | Dear EK     | B user,                                                                                              |                                                        |                                                  |        |     |
|    |             |                                                                                                    |                                                        |                                                  |        |     |
|    | Welcome to  | e Egyptian Knowl                                                                                     | edge Bank (EKB) Portal where you can navigate & search | h the most valuable and highly ranked scientific | and    |     |
|    | contar inte | annauon nom une                                                                                      | most indated sources in the world.                     |                                                  |        |     |
|    | -           |                                                                                                    |                                                        |                                                  |        |     |
|    | Login In    | formation                                                                                            |                                                        |                                                  |        |     |
|    | Full Nam    | ne                                                                                                   | مارة معد                                               |                                                  |        |     |
|    | URL         |                                                                                                    | http://www.ekb.eg/web/guest/login                      |                                                  |        |     |
|    | Useman      | ne                                                                                                   | 00000@amail.com                                        |                                                  |        |     |
|    |             |                                                                                                    | 000000@gmail.com                                       |                                                  |        |     |

٧- بمجرد ادخال البريد الالكتروني وكلمة السر التي تم ارسالها عبر البريد الالكتروني للباحث،
سيطلب من الباحث كلمة سر جديدة واعادة ادخالها مرة اخري ثم الضغط علي Save كما موضح
بالشكل التالي :

| × بنك المعرفة المصري                  | Brief, Complete, Hoat, House Hout Posts Made 1984 | é – B             |
|---------------------------------------|---------------------------------------------------|-------------------|
| → C ☆ ③ www.ekb.eg/ar/web/guest/login |                                                   | ©⊵ ⊀              |
|                                       | Egyptian Knowledge Bank                           |                   |
|                                       | بنك المعرفة المصري                                |                   |
|                                       |                                                   |                   |
|                                       | عنوان البريد الإلكتروني                           |                   |
|                                       |                                                   |                   |
|                                       | كلمة المرور                                       |                   |
|                                       |                                                   |                   |
|                                       | المستخدم جدید الم سیت ختمه المروز                 |                   |
|                                       | دخول                                              |                   |
|                                       |                                                   |                   |
|                                       |                                                   |                   |
| 0 8 5 8 0 2 1                         |                                                   | EN 🔺 att 🕪 🍽 10:4 |

 ۱ - بنك المعرفة المصري يحتوي على اربع بوابات : بوابة الطلاب والمعلمون .. بوابة الاطفال .. بوابة الباحثين .. بوابة القراء. ٢- التسجيل على أي بوابة من بوابات بنك المعرفة المصري بالمجان بموجب الرقم القومي من أي مكان داخل جمهورية ا مصر العربية ماعدا بوابه الباحثين من داخل الجامعات والمعاهد والمراكز البحثية. ٣- للتسجيل لاول مره على بوابة الباحثين برجاء التسجيل من خلال شبكة الانترنت الرسمية الخاصة بالجهة البحثية او الاكاديمية المسجلة. ٤- اذا كان لديك بريد الكتروني خاص بالجامعة او مركز بحثی ینتھی ب Edu.eg or sci.eg or gov.eg تستطيع التسجيل كباحث من خلال الضغط على بوابة الباحثين ثم اتباع الخطوة المشار اليها من خارج شبكة الانترنت الرسمية المسجله لدى بنك المعرفة. ٥- بعد اتمام عملية التسجيل برجاء تفعيل الحساب عن طريق استخدامه وتغيير كلمة المرور في خلال ٧٢ ساعة من التسجيل والايعتبر الحساب لاغياً. -٦ بعد اتمام عملية التسجيل يتم ارسال بريد الكتروني للمستخدم وكلمة السر على عنوان البريد الالكتروني المسجل بالنظام ، وإذا لم يتم العثور عليه في صندوق الوارد (inbox) برجاء البحث عنه في صندوقي .(spam or junk) ٧- للحفاظ على التسجيل في بوابة الباحثين فقط، برجاء استخدام الحساب من داخل شبكة الانترنت الخاصبة بالجامعة او الهيئة البحثية على الاقل مرة واحدة في خلال ٩٠ يوم والاسوف يتم تنزيل الحساب الى بوابة القارئ العام ٨- التسجيل على بوابة الباحثين يسمح بالدخول على كل البوابات الاخري بنفس الحساب. ٩- يمكن لمن قام بالتسجيل على بوابة القارئ العام ترقية الحساب الي بوابة الباحثين من داخل شبكة الانترنت الخاصبة بالجهة البحثية أو الاكاديمية . ١- التسجيل والاستخدام مجانا من داخل جمهورية مصر العربية ، وللتواصل مع فريق الدعم الفني لبنك المعرفة المصري حول أي استفسارات او امور فنية برجاء التواصل من خلال البريد الالكتروني support@ekb.eg.